ويژه مديران

استفاده از پلتفرم الکترونیکی انتخابات شورای دانش آموزی

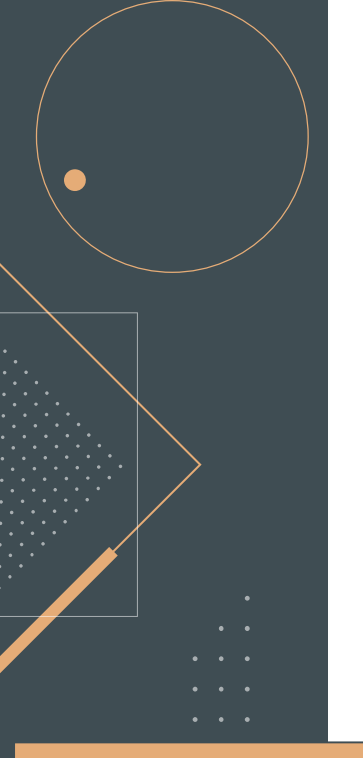

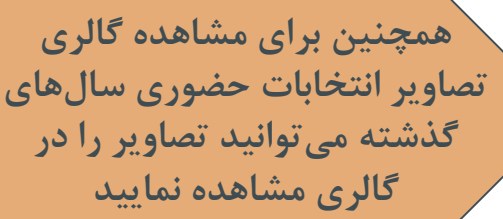

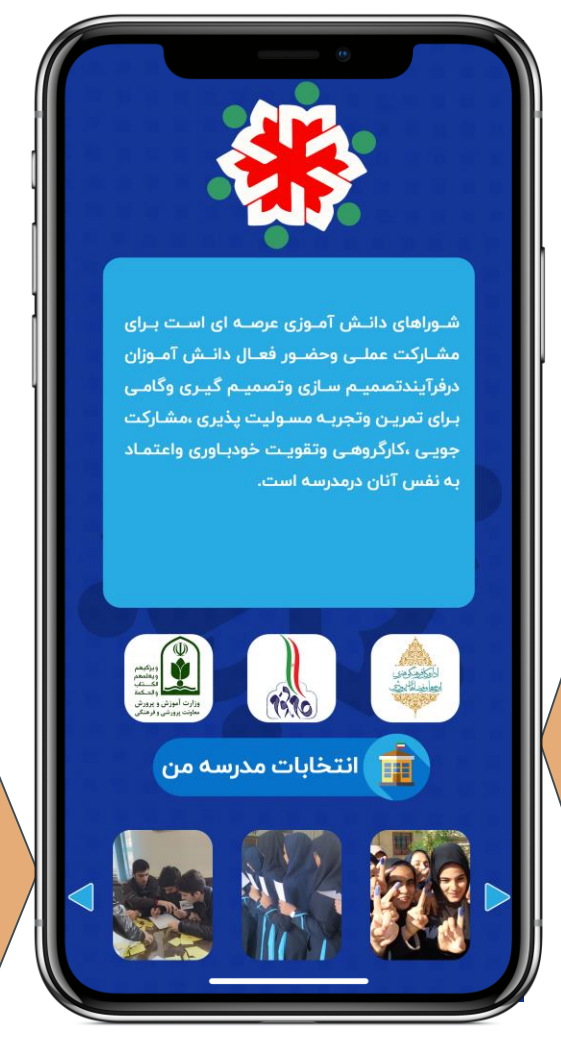

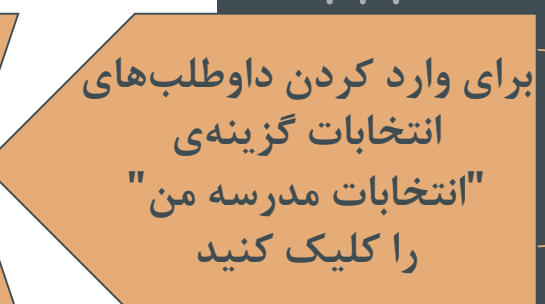

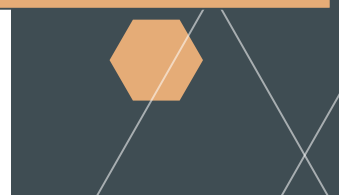

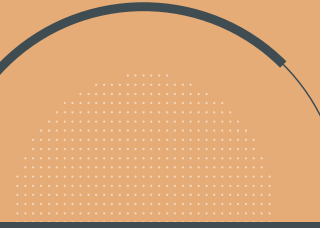

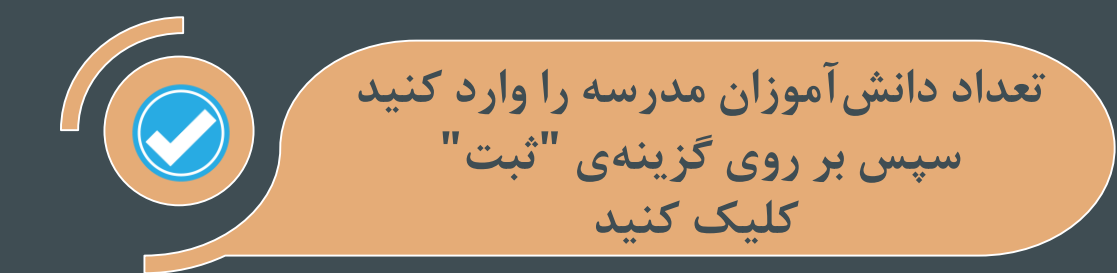

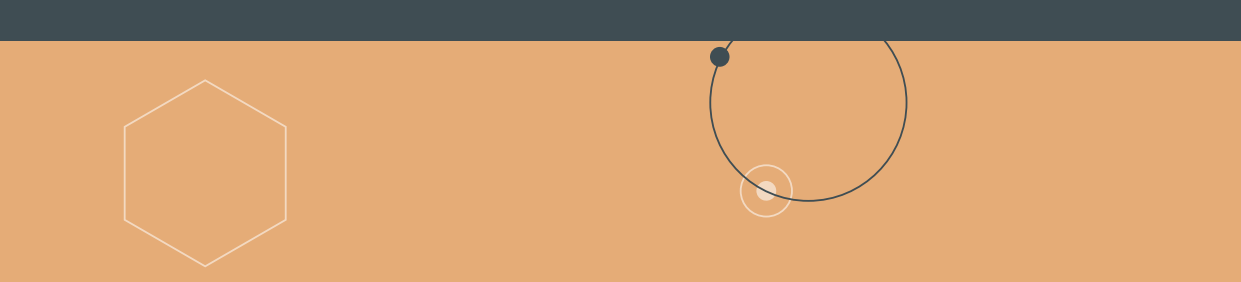

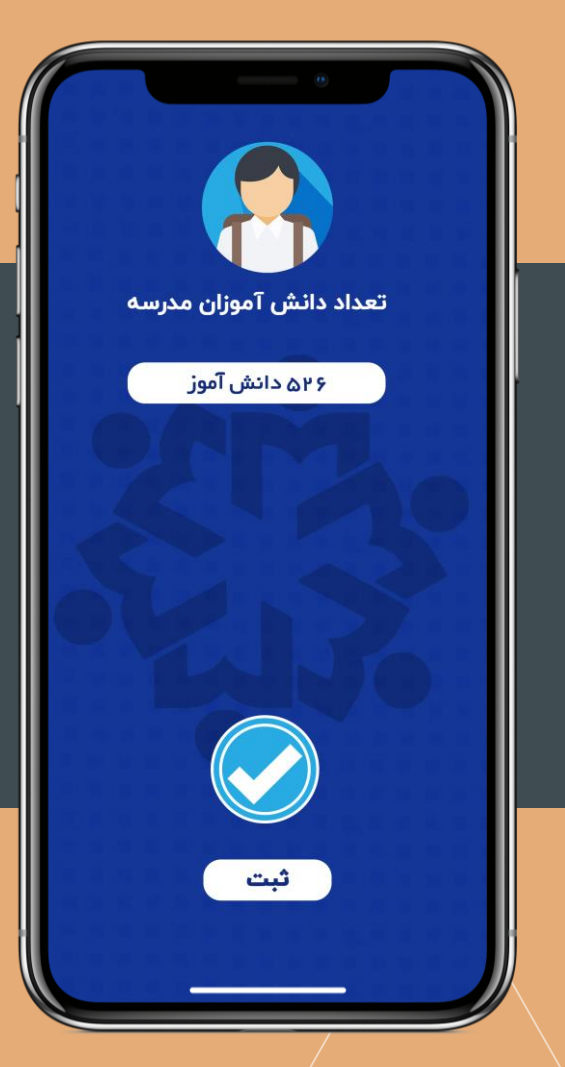

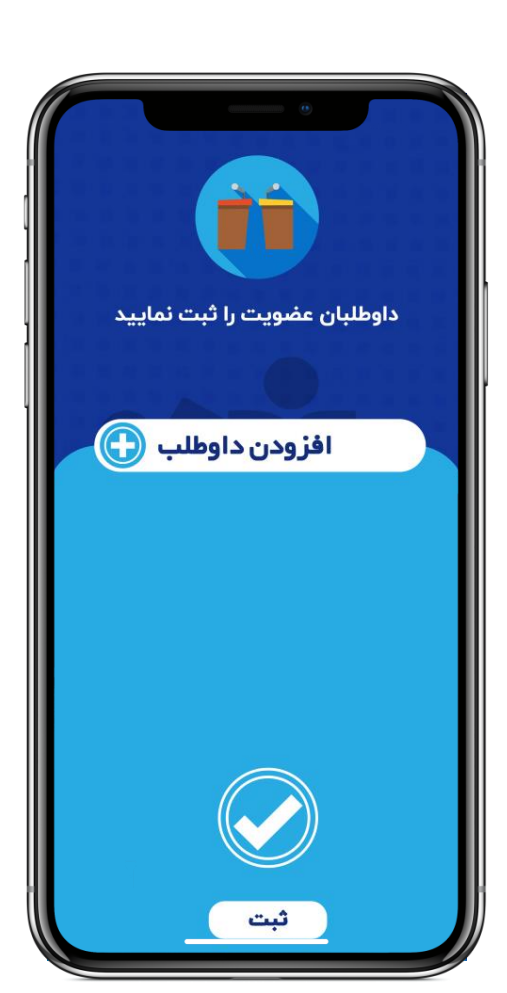

. . .

برای اضافه کردن داوطلبها بر روی کزینهی "افزودن داوطلب" کلیک کنید توجه شود تعداد داوطلبین محدودیت ندارد

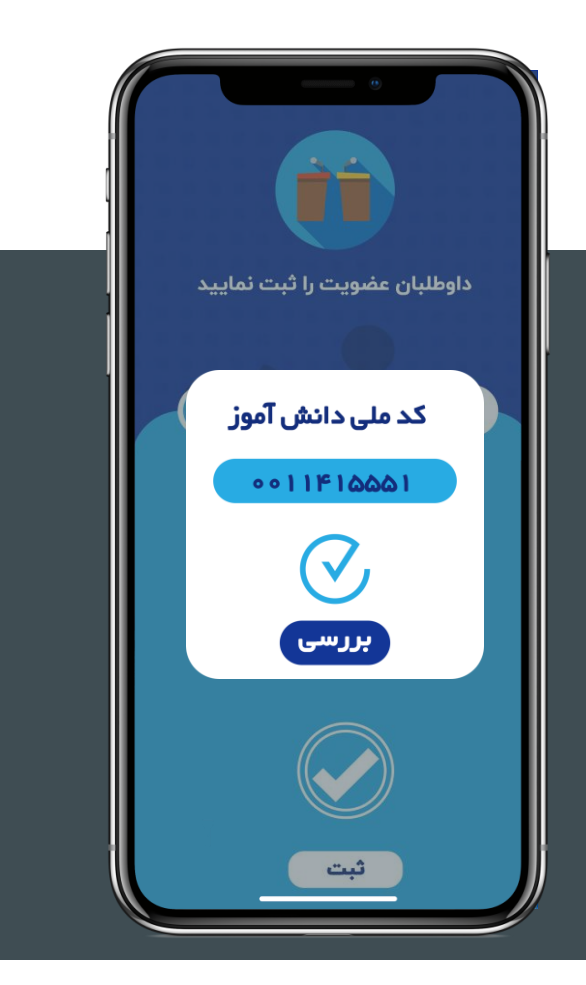

در صورت صحت اطلاعات وارد شده بر روی گزینهی" اضافه" کلیک کنید

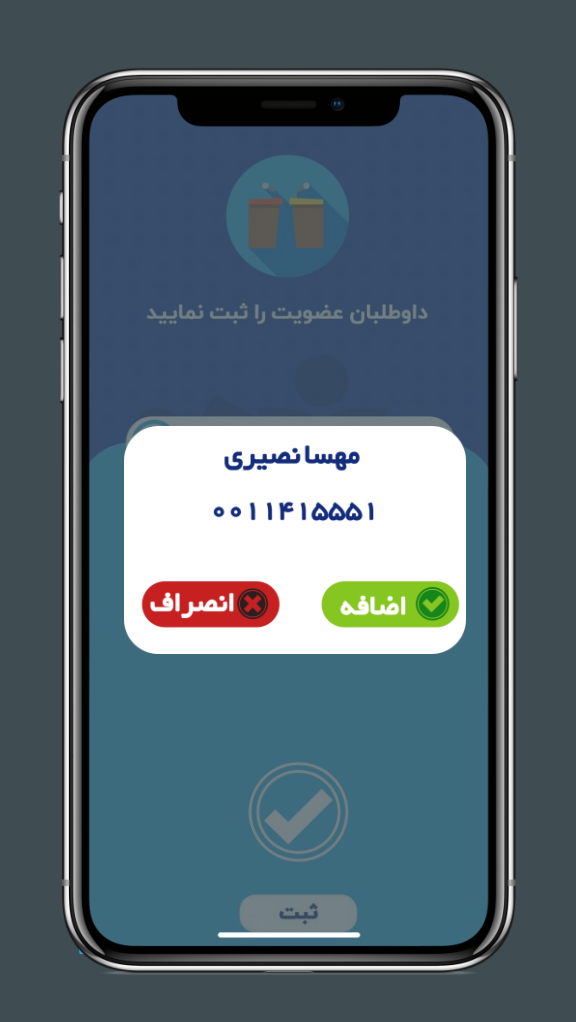

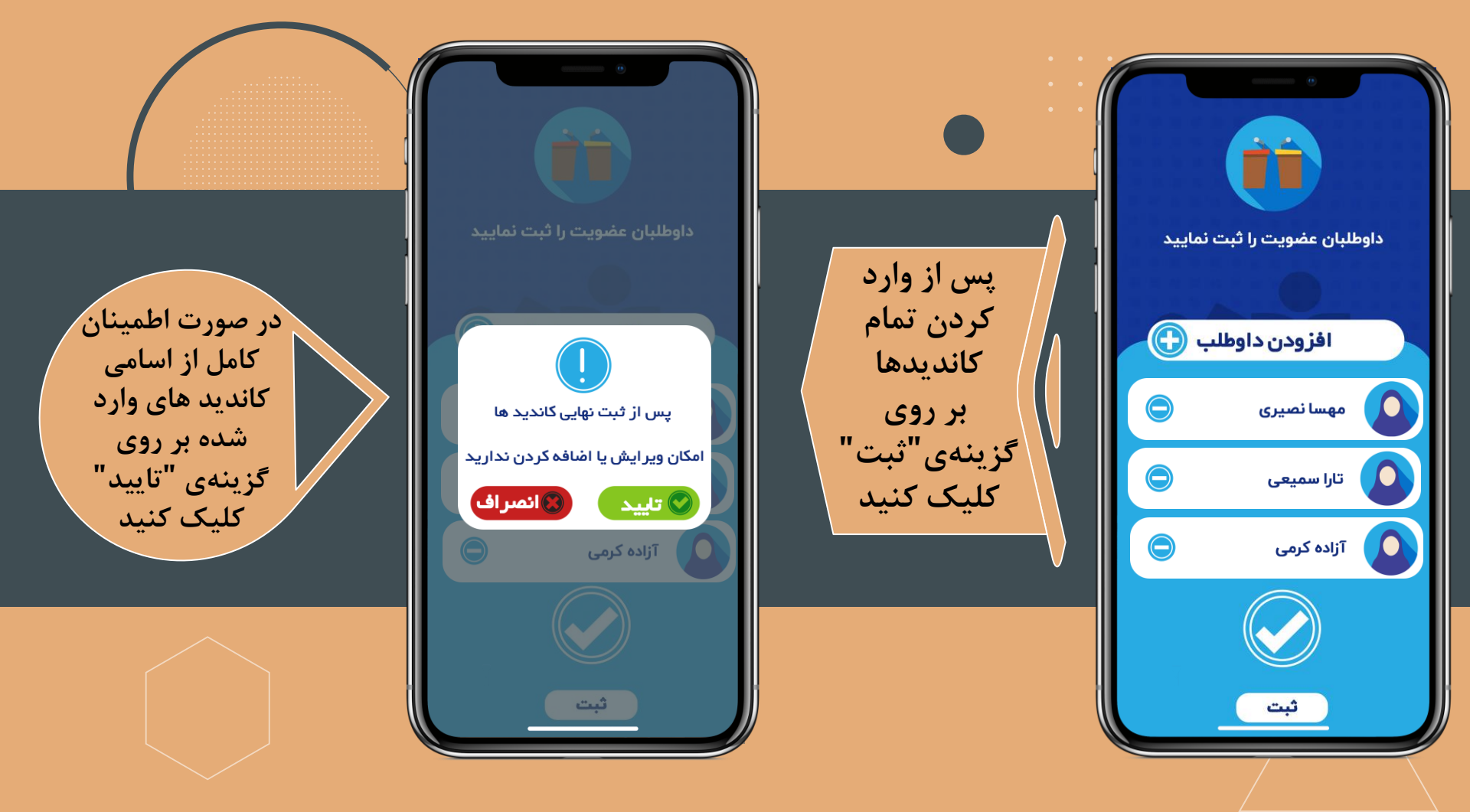